## MyDHL+

ARIT

MyBill activeren in MyDHL+

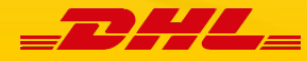

## MyBill activeren in MyDHL+

In MyDHL+ is het mogelijk om ook uw facturen te beheren. De MyBill functie kunt u op de volgende manier activeren.

1) Bovenin de pagina ziet u een taakbalk waar u MyBill kunt openen.

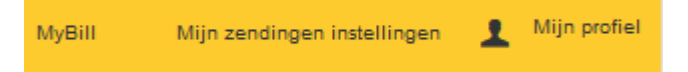

2) Wanneer u nog geen koppeling heeft naar MyBill, zal u op een pagina terechtkomen met daarop '*Aanmelden om online uw facturen te beheren*'.

| Aanmelden om online uw | facturen te beheren | Sluiten                                                                                                    |
|------------------------|---------------------|----------------------------------------------------------------------------------------------------|
| Nu inschrijven Reg     | isteer voor toegang | Meldt u aan voor het online inzien en betalen van uw facturen. Na aanmelding ontvangt u een email met uw logingegevens. |

Hier heeft u de volgende twee mogelijkheden: '*Nu inschrijven*' en '*Registreer voor toegang*'. Wanneer u nieuw bent bij MyBill, kunt u zich registreren door op '*Nu inschrijven*' te klikken.

Er zal vervolgens een verzoek verzonden worden en zult u een bevestigingsemail ontvangen. Wanneer uw verzoek is verwerkt, zult u toegang hebben tot MyBill.

Wanneer u al een MyBill registratie heeft, kunt u op '*Registreer voor toegang*' klikken en hier uw bestaande inloggegevens van MyBill invoeren en vervolgens op 'Verzenden' de gegevens opslaan.

| Aanmelden om online uw facturen te beheren | Sluiten                                                                                                    |
|--------------------------------------------|----------------------------------------------------------------------------------------------------|
| Nu inschrijven Registeer voor 🗸 🗸          | Meldt u aan voor het online inzien en betalen van uw facturen. Na aanmelding ontvangt u een email met uw logingegevens. |
| Registeer uw gegevens                      |                                                                                                    |
| Gebruikersnaam *                           |                                                                                                    |
| Wachtwoord                                 |                                                                                                    |
|                                            |                                                                                                    |
|                                            | Annuleren Verzenden                                                                                                    |

## How to activate MyBill in MyDHL+

MyDHL+ has the possibility to get access to and get an overview of your bills. The tool called MyBill can be activated as follows:

1) The MyBill function can be found on the top of the page in the task bar.

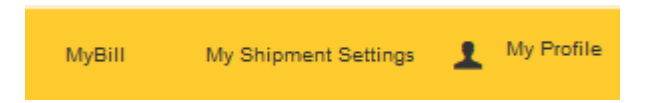

2) When MyDHL+ has not yet been connected to your MyBill login, you will be lead to the following page '*Online Billing Enrollment*'.

| Online Billing Enro | oliment             | Close                                                                                                    |
|---------------------|---------------------|----------------------------------------------------------------------------------------------------|
| Enroll Now          | Register for Access | Enroll to view and pay bills online. After enrolling, we'll<br>send you an email with login details. Register those<br>details to get access! |
|                     |                     |                                                                                                    |

The page shows you two options. When you do not have a MyBill registration yet, you can request one via '*Enroll Now*'. After enrollment, a confirmation email will be send to you. Once the request has been registered, you can access MyBill via MyDHL+.

If you already have a MyBill login, you can connect your login to MyDHL+ via '*Register for Access*'. Here you can enter your MyBill credentials and after submitting, you can open MyBill via the link in the taskbar as shown above.

| Online Billing En     | rollment              | Close                                                                                                    |
|-----------------------|-----------------------|----------------------------------------------------------------------------------------------------|
| Enroll Now            | Register for Access 💙 | Enroll to view and pay bills online. After enrolling, we'll send you an email with login details. Register those details to get access! |
| Register your details | 5                     |                                                                                                    |
| User Name             | *                     |                                                                                                    |
| Password              |                       |                                                                                                    |
|                       |                       | Cancel Submit                                                                                                    |